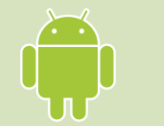

### Directions for Installing the *Listen Everywhere* Hearing Assist App Android Edition

The Listen Everywhere app allows you to listen to the audio of Canyon Creek's Sunday service on your Android or Apple phone. These instructions are for an Android phone. There's a different set of instructions for Apple.

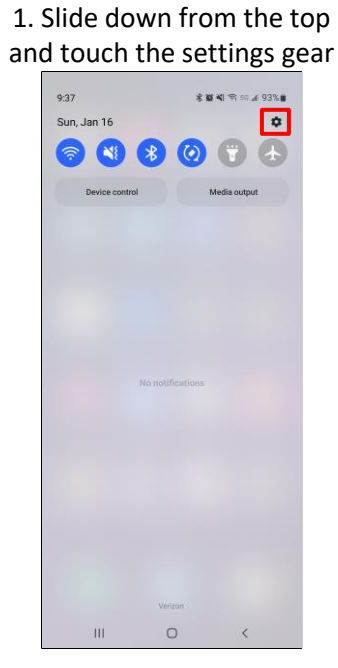

## 6. Touch Connect only this time

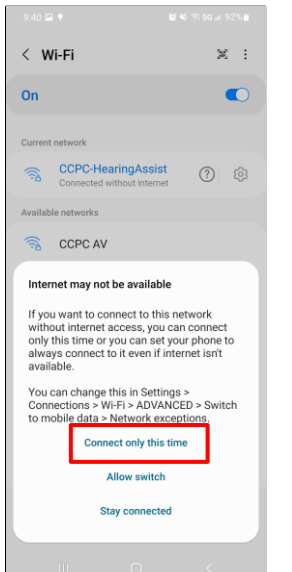

### 2. Touch Connections 9:38 🖬 ₩ N ♥ 10 # 93% Settings Q Tony Gray Device Connections Sounds and vibration Notifications Display 0 ahtness · Eve comfort shield · Navigation ba Wallpaper and style $\bigcirc$ 111

7. Touch the Play Store app

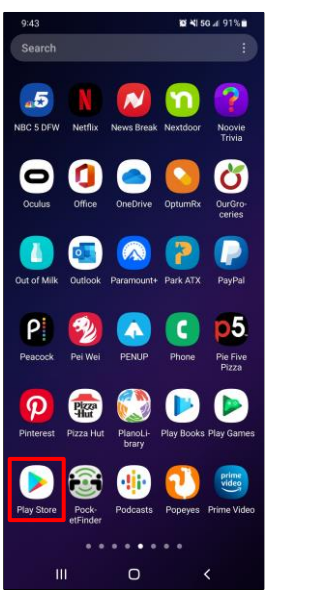

#### 3. Touch WiFi 9:39 🖬 10 41 56 al 93% < Connections Q Wi-Fi Wi-Fi Calling Bluetooth NFC and contactless payments Airplane mode Mobile networks Data usage SIM card manager Mobile Hotspot and Tethering More connection settings Looking for something else?

8. Search for Listen Everywhere, then touch Install

Ο

Link to Windows

111

Android Auto

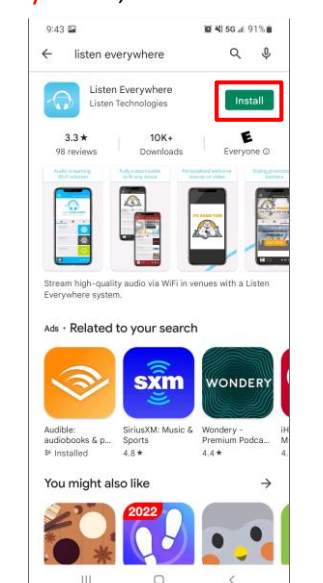

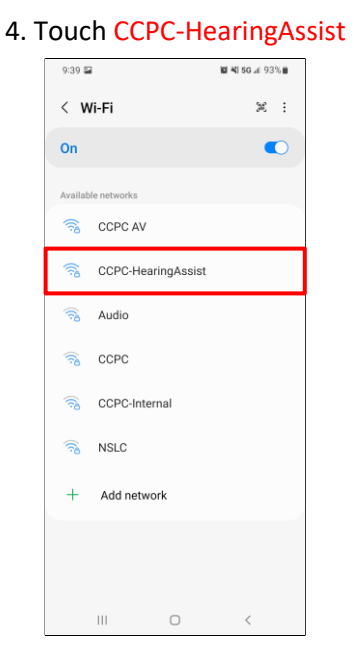

# 9. When the installation is done, touch Open

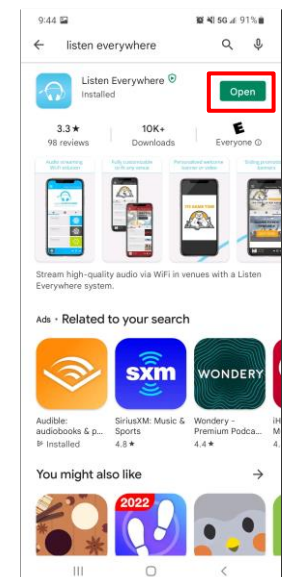

## 5. Enter the password "HearCCPC" and touch Connect

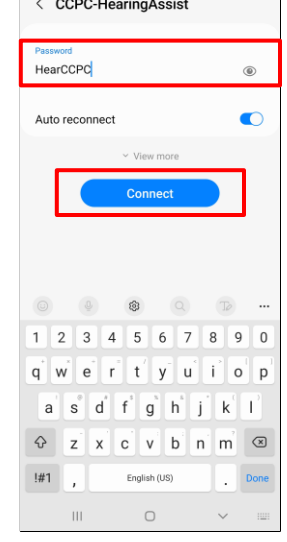

#### 10. To start listening to audio, touch CCPCSanctuary

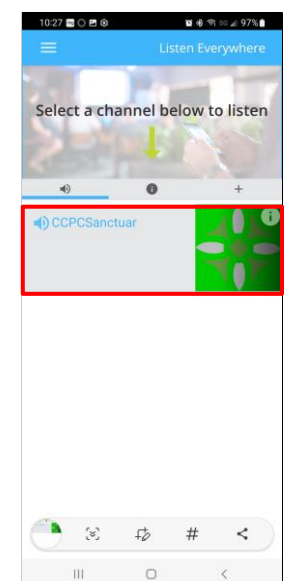

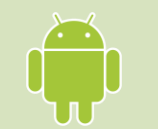

### Disconnect From Hearing Assist WiFi Android Edition

When service is over, you may want to disconnect from the Hearing Assist WiFi. Follow these instructions. You will have to reconnect the next time you want to use the service.

1. When the service is over, touch the pause button

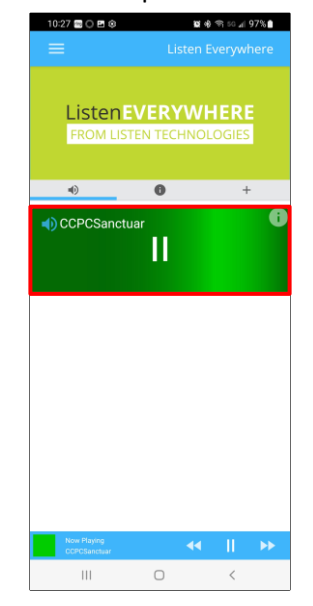

#### 4. Touch WiFi

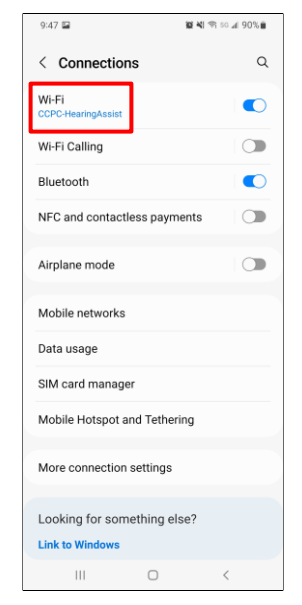

2.Slide down from the top and touch the settings gear

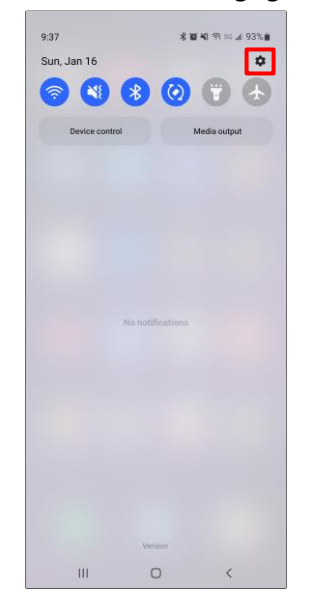

## 5. Touch the gear next to CCPC-HearingAssist

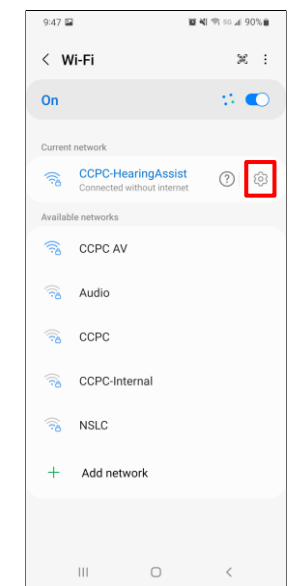

#### 3. Touch Connections

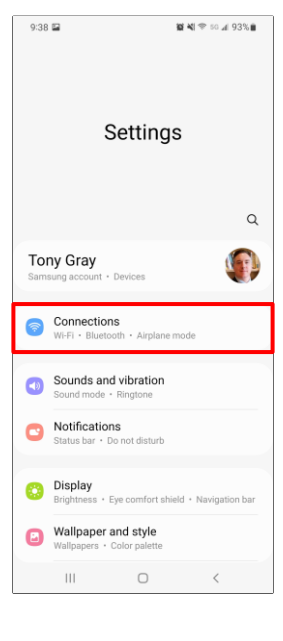

### 6. Touch Forget

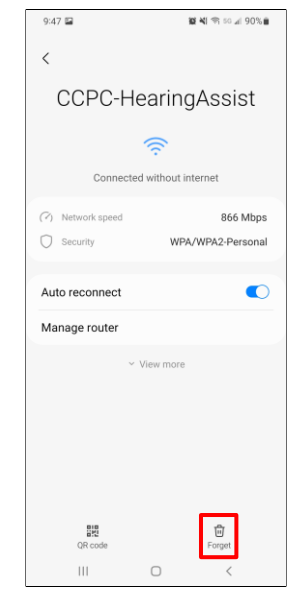